## Sådan opretter du en erindring i A-sag og Nemsag

Hvis du opretter en erindring i A-sag eller Nemsag, for at huske dig selv på noget eller for at gøre andre opmærksom på noget, gør du følgende:

- 1. Klik en enkelt gang, på den kladde eller det dokument, som du vil lave en erindring på i viste eksempel, er det en erindring på et dokument
- 2. Klik på 'Flaget'

| 💸 NemSag                         |             |                 |                       |            |                      | Þ      |                                   | +                                   | 0     | *    | 8 |
|----------------------------------|-------------|-----------------|-----------------------|------------|----------------------|--------|-----------------------------------|-------------------------------------|-------|------|---|
| Primær part                      |             |                 |                       |            |                      |        | Sagsni<br>28.09.<br>Emne<br>Sagsb | ummer<br>00-G00-<br>Sag<br>ehandler |       |      |   |
| 3400 Hillerød                    |             |                 |                       |            |                      |        | Statu:<br>Aktiv                   | /                                   |       |      |   |
| Alle delforløb<br>Stamdata       | Kladder (0) | Dokumenter (12) | Journalark (2)<br>BES | Parter (2) | Erindringer (0) PART | ERINDR | tssikring<br>I <mark>N</mark> G D | OATO▼                               | PAPIR | KURV |   |
| Forældresamtaler i<br>afdelingen | Indgåer     | nde test        | 1                     |            |                      | P2     | 0                                 | 2-11-<br>021                        | T     |      |   |

- 3. En dialogboks vises
- 4. Du skriver en sigende titel på erindringen
- 5. Du skriver din tekst i erindringen
- 6. Hvis du vil vælge en anden ansvarlig, klikker du på 'Vælg ansvarlig' og skriver navnet
- 7. Klik på 'Luppen' og resultatet vises, som du vælger
- 8. Du vælger 'Type' på erindringen
- 9. Du klikker 'OK erindringen er nu oprettet den medarbejder, som du har valgt som ansvarlig (eller dig selv), vil få en mail om, at der er en erindring, som man skal forholde sig til

| Erindring 3       |                                                                                                    | ×                      |               |   |
|-------------------|----------------------------------------------------------------------------------------------------|------------------------|---------------|---|
| Sag               | Link til sag                                                                                                    |                        |               |   |
| Titel*            | Oprettelse af en erindring                                                                                          | 4                      |               |   |
| Beskrivelse       | Hej med dig - vil du læse det dokument, som jeg har<br>journaliseret?<br>5                                          |                        |               |   |
| Vælg ansvarlig    | Rikke Drejer                                                                                                    | .6.                    |               |   |
| Opfølgningsdato   | 02-11-2021                                                                                                    | <b></b>                |               |   |
| Synlig fra        | 02-11-2021                                                                                                    | Erindring              |               | 8 |
| Type*             | Ring Til                                                                                                    | Søg anden sagshehandle | r             |   |
|                   | Ring Til O<br>Bernærk<br>Lære<br>Optølg                                                                             | Søg lavn 6             | Søg initialer | Q |
| gående Undervisni | Optelg, synlig op til deadline<br>Godkend<br>Byggesags aktiviter<br>Kloakmelding<br>Kommenter<br>Til sagsbehandling | NAVN                   | INITIALER     |   |
|                   |                                                                                                    | _                      |               |   |
| Type*             | Læs                                                                                                    | ~                      |               |   |
|                   | Fo                                                                                                    | ortryd Ok              |               |   |

10. Når erindringen er oprettet, bliver flaget blåt

| 💸 NemSag                                                                |             |                          |                       |            |                          | р                   |                                                                  | +            | 0     | *    | 9 |
|-------------------------------------------------------------------------|-------------|--------------------------|-----------------------|------------|--------------------------|---------------------|------------------------------------------------------------------|--------------|-------|------|---|
| Primær part Lars Test Berggren 🕵 🖍 👕 Digital post: Nej Testnark Allé 48 |             |                          |                       |            |                          |                     | Sagsnummer<br>28.09.00-G00-1124-21<br>EmneSag<br>Sagsbehandler 🖍 |              |       |      |   |
| 3400 Hillerød                                                           |             |                          |                       |            |                          |                     | Status<br>Aktiv                                                  | /            |       |      |   |
| Alle delforløb<br>Stamdata                                              | Kladder (0) | Dokumenter (12)<br>TITEL | Journalark (2)<br>BES | Parter (2) | Erindrinfrer (1)<br>PART | Kvalitet<br>ERINDRI | ssikring                                                         | ATO <b>▼</b> | PAPIR | KURV |   |
| Forældresamtaler i<br>afdelingen                                        | Indgåer     | nde test                 |                       |            |                          | <b>1</b>            | 0                                                                | 2-11-<br>021 | T     |      |   |

11. For at få et overblik over sagens erindringer, klikker du på 'Erindringsfanen'. Hvis flere arbejder i samme sag, kan der godt ligge erindringer til flere medarbejdere.

| 🛠 NemSag                                                    |                              |                 |                                |            |                 | Þ       |                                                                  | +    | © 1   | 7   | 8    |  |
|-------------------------------------------------------------|------------------------------|-----------------|--------------------------------|------------|-----------------|---------|------------------------------------------------------------------|------|-------|-----|------|--|
| Primær part<br>.ars Test Berggren 💽 🖍 👕<br>Testpark Allé 48 |                              | ſ               | Digital post: <mark>Nej</mark> |            |                 |         | Sagsnummer<br>28.09.00-G00-1124-21<br>EmneSag<br>Sagsbehandler 🖍 |      |       |     |      |  |
| \$400 Hillerød<br>Alle delforløb                            | Kladder (0)                  | Dokumenter (12) | Journalark (2)                 | Parter (2) | Erindringer (1) | Kvalite | Status<br>Aktiv<br>tssikring                                     | '    |       |     |      |  |
| Stamdata                                                    | TITEL                        |                 | ТҮРЕ                           | ANSVARLIG  |                 | DEA     | DLINE 🔻                                                          |      | UDFØF | RT  | SLET |  |
| Forældresamtaler i<br>afdelingen                            | Oprettelse af en eri         |                 | Læs                            | 0          |                 |         | 02-11-2021 12:27                                                 |      |       |     |      |  |
| / Test og                                                   | Bideri <mark>i</mark> sandka | ssen            | Bemærk                         |            |                 | 02-1    | 1-20210                                                          | 9:22 | ~     | / 1 |      |  |